## **Wiser 16 A Relay for Temperature Control**

## **Device user guide**

Information about features and functionality of the device.

05/2023

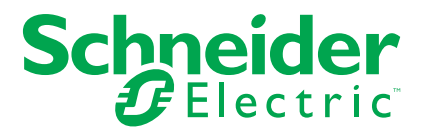

## **Legal Information**

The Schneider Electric brand and any trademarks of Schneider Electric SE and its subsidiaries referred to in this guide are the property of Schneider Electric SE or its subsidiaries. All other brands may be trademarks of their respective owners.

This guide and its content are protected under applicable copyright laws and furnished for informational use only. No part of this guide may be reproduced or transmitted in any form or by any means (electronic, mechanical, photocopying, recording, or otherwise), for any purpose, without the prior written permission of Schneider Electric.

Schneider Electric does not grant any right or license for commercial use of the guide or its content, except for a non-exclusive and personal license to consult it on an "as is" basis. Schneider Electric products and equipment should be installed, operated, serviced, and maintained only by qualified personnel.

As standards, specifications, and designs change from time to time, information contained in this guide may be subject to change without notice.

To the extent permitted by applicable law, no responsibility or liability is assumed by Schneider Electric and its subsidiaries for any errors or omissions in the informational content of this material or consequences arising out of or resulting from the use of the information contained herein.

## **Table of Contents**

| Safety information                         | 4  |
|--------------------------------------------|----|
| Wiser 16 A Relay for Temperature Control   | 5  |
| For your safety                            | 5  |
| About the device                           | 5  |
| Installing the device                      | 6  |
| Pairing the device                         | 6  |
| Configuring the device                     | 8  |
| Renaming the device                        | 8  |
| Setting the device location                | 8  |
| Setting the device control                 | 9  |
| Selecting the floor sensor                 | 10 |
| Offsetting the floor sensor                | 11 |
| Setting the floor sensor Upper/Lower limit | 12 |
| Identifying the device                     | 13 |
| Using the device                           | 14 |
| Setting the room temperature using the app | 14 |
| Emergency Heating                          | 15 |
| Creating a moment                          | 15 |
| Creating an automation                     | 17 |
| Removing the device                        | 23 |
| Resetting the device                       | 24 |
| LED indications                            | 24 |
| Troubleshooting                            | 25 |
| Technical Data                             | 26 |

## **Safety information**

#### Important information

Read these instructions carefully and look at the equipment to become familiar with the device before trying to install, operate, service, or maintain it. The following special messages may appear throughout this manual or on the equipment to warn of potential hazards or to call attention to information that clarifies or simplifies a procedure.

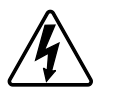

The addition of either symbol to a "Danger" or "Warning" safety label indicates that an electrical hazard exists which will result in personal injury if the instructions are not followed.

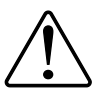

This is the safety alert symbol. It is used to alert you to potential personal injury hazards. Obey all safety messages that accompany this symbol to avoid possible injury or death.

## **A A DANGER**

**DANGER** indicates a hazardous situation which, if not avoided, will result in death or serious injury.

Failure to follow these instructions will result in death or serious injury.

## 

**WARNING** indicates a hazardous situation which, if not avoided, **could result** in death or serious injury.

## 

**CAUTION** indicates a hazardous situation which, if not avoided, **could result in** minor or moderate injury.

## NOTICE

NOTICE is used to address practices not related to physical injury.

## Wiser 16 A Relay for Temperature Control

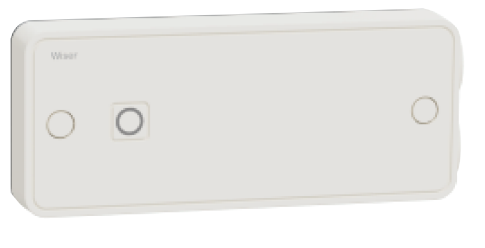

CCTFR6700

## For your safety

### NOTICE

#### **RISK OF DAMAGE TO DEVICE**

Always operate the product in compliance with the specified technical data.

Failure to follow these instructions can result in equipment damage.

#### **About the device**

The Wiser 16A Relay (hereinafter referred to as **Relay**) is used to control electrical heaters or electric underfloor heating with On/Off commands or Fil Pilote commands. The fil pilote is a single control wire interface for controlling multiple heaters from a Relay. It can control heaters up to 3000 W.

**TIP:** Pair with Wiser Room Thermostat to control electric heaters or electric underfloor heating.

#### Features of the Relay:

- Remotely control electrical heating using the Wiser Home app.
- Boost the room temperature using the Wiser Room Thermostat center button.

#### **Diagram of operating elements**

A. Set button

B. LED

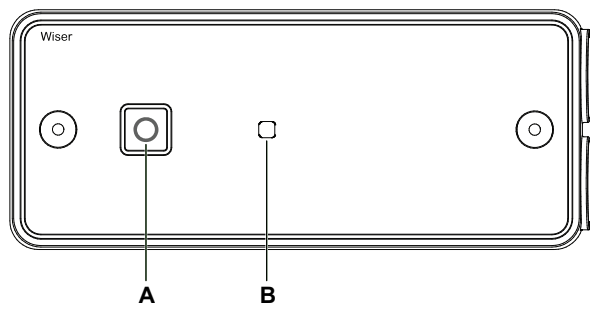

## Installing the device

Refer to the installation instruction supplied with this product. See installation instructions.

## Pairing the device

Using the Wiser Home app, pair your Relay with the **Wiser Hub** to access and control the Relay.

To pair the Relay:

- 1. On the Home page, tap 🔅.
- 2. Tap **Devices >** + and tap **Climate > 16A Relay**.
- 3. Tap Next.

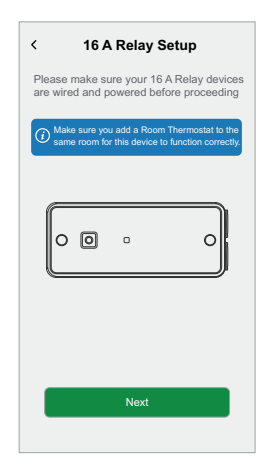

4. Press the Set button until the LED flashes green/amber.

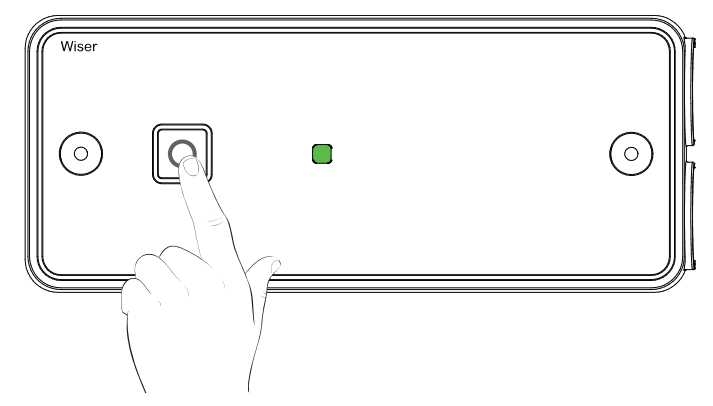

TIP: The next screen shows the process of joining the Relay.

5. Please wait for a few seconds until the Relay is successfully joined. In the app, you can see the Relay is successfully joined.

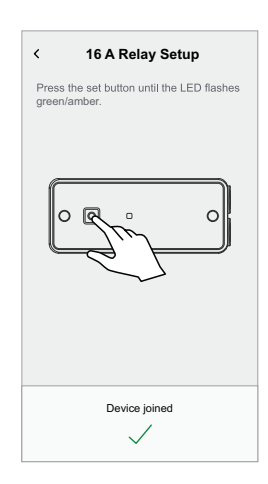

- 6. On the 16A Relay Setup page, select the control type Relay or Pilot wire.
- 7. Tap **Next** to enter the Relay name and assign it to an existing room or a new room.

You can see the added the Relay on the Home page under the room tab or under  $\ensuremath{\textbf{ALL}}$  devices.

## **Configuring the device**

#### **Renaming the device**

You can rename the device using the Wiser Home app.

- 1. On the Home page, tap 🔅.
- 2. Tap **Devices > Climate > 16A Relay > Name** (A) to rename the device.

**NOTE: Type** and icon (B) are both assigned automatically, based on whether you have radiators or floor heating. You will be able to view this only after the pairing is completed.

| < Device Details<br>16A Relay | Ø           |   |
|-------------------------------|-------------|---|
| OPTIONS                       | ^           |   |
| Type<br>Heating               | <b>.</b>    | B |
| Name<br>Heating Relay         | <b>"</b> "- | A |
| Location<br>Living Room       |             |   |
| Control Type<br>Fil Pilote    |             |   |
| ABOUT                         | ^           |   |
| Firmware Version              |             |   |
| Identify                      |             |   |
| Delete                        |             |   |

#### Setting the device location

Using the Wiser Home app, you can assign the Relay in the room (such as bedroom, living room, dining room etc.).

To assign the Relay location:

- 1. On the Home page, tap 🕸.
- 2. Tap **Devices > Climate > 16A Relay > Location** (A) to assign the Relay to the existing room or a new room (B) and tap **Submit**.

NOTE: You can configure up to 4 Relays in the same room.

| < Device Details<br>16A Relay          |                  | 16A Relay Setup Where does this device control? New room name Living Room |
|----------------------------------------|------------------|---------------------------------------------------------------------------|
| OPTIONS ^                              |                  | 3 Devices                                                                 |
| Type<br>Heating                        | i B              | Kitchen<br>2 Devices                                                      |
| Name<br>Heating Relay                  |                  | Bathroom<br>2 Devices                                                     |
| Location<br>Living Room                | $\neg \triangle$ | Bedroom                                                                   |
| Control Type                           |                  |                                                                           |
| ABOUT                                  |                  |                                                                           |
| Firmware Version<br>Firmware 00.00.000 |                  |                                                                           |
| Identify<br>Delete                     |                  | Remove from Room                                                          |

#### Setting the device control

Using the Wiser Home app, you can control the electrical heaters or electric underfloor heating by selecting Relay or Pilot Wire.

To set the Relay control:

- 1. On the Home page, tap 🕸.
- 2. Tap Devices > Climate > 16A Relay > Control type (A) and select Relay or Pilot Wire.
- 3. Tap OK (B).

| < Device Details<br>16A Relay          | ෂී       |   | < Device Details<br>16A Relay |
|----------------------------------------|----------|---|-------------------------------|
| OPTIONS                                | ^        |   |                               |
| Type<br>Heating                        |          |   |                               |
| Name<br>Heating Relay                  |          |   | Relay                         |
| Location<br>Living Room                |          |   | Pilot Wire                    |
| Control Type<br>Fil Pilote<br>ABOUT    | <i>*</i> | A | CANCEL OK-B                   |
| Firmware Version<br>Firmware 00.00.000 |          |   | 00.00.000                     |
| Identify                               |          |   | Identify                      |
| Delete                                 |          |   | Delete                        |

#### Selecting the floor sensor

Using the Wiser Home app, you can select the type of floor sensor that you have installed in case of using electric underfloor heating. The floor sensor measures the floor temperature and displays in the app. This option appears only if you have selected the **Relay** as **Control Type**.

#### **A A DANGER**

#### **RISK OF FATAL INJURY FROM ELECTRIC SHOCK**

The device is not a Safety Extra Low Voltage (SELV) device. The sensors lines are on mains (230 VAC) line.

• Only use sensors with the appropriate insulation rating.

Failure to follow these instructions will result in death or serious injury.

To select the floor Sensor:

- 1. On the Home page, tap 🖏.
- 2. Tap **Devices > Climate > 16A Relay > Floor Sensor** (A) and select the sensor from the list.
  - NTC 10K
  - NTC 12K
  - NTC 15K
  - NTC 33K
  - NTC 47K

NOTE: Not fitted is selected by default.

3. Tap **OK**.

| < Device Details<br>16A Relay           I6A Relay | ß          |   |
|---------------------------------------------------|------------|---|
| OPTIONS                                           | ^          |   |
| Type<br>Floor Heating                             |            |   |
| Name<br>Underfloor Heating                        |            |   |
| Location<br>Living Room                           | ø          |   |
| Control Type<br>Relay                             |            |   |
| Floor Sensor                                      | <b>s</b> - | A |
| ABOUT                                             | ^          |   |
| Firmware Version<br>Firmware 00.00.000            |            |   |
| Identify                                          |            |   |
| Delete                                            |            |   |

Once the floor sensor is selected, new options (B) appear in the app.

- Floor Temperature It shows the temperature of the floor measured by the floor sensor.
- Floor Sensor Offset Allows you to calibrate the floor sensor to match the actual temperature of the floor.
- Floor Sensor Upper Limit The upper limit is set to maintain the floor temperature below the set limit.
- Floor Sensor Lower Limit The lower limit is set to maintain the floor temperature above the set limit.

| < Device Details<br>16A Relay | Ø |    |
|-------------------------------|---|----|
| OPTIONS                       | ^ |    |
| Type<br>Floor Heating         | Î | 1  |
| Name<br>Underfloor Heating    |   | 1  |
| Location                      | ø | 1  |
| Control Type                  |   |    |
| Floor Sensor                  |   |    |
| Floor Temperature             |   |    |
| Floor Sensor Offset           |   |    |
| Floor Sensor Upper Limit      |   | ſĽ |
| Floor Sensor Lower Limit      |   | 1  |
| ABOUT                         | ^ | 1  |
| Firmware Version              |   | 1  |
| Identify                      |   |    |
| Delete                        |   |    |

#### Offsetting the floor sensor

Using Wiser Home app, the **Floor Sensor Offset** option allows you to calibrate the floor sensor to match the actual temperature measured by an external device.

To offset the floor sensor:

- 1. On the Home page, tap 🔅.
- Tap Devices > Climate > 16A Relay > Floor Sensor Offset (A) and select the temperature that is required for offsetting, to match the actual temperature.

3. Tap **OK**.

NOTE:

- The allowed temperature range to offset the floor sensor is 9 °C to -9 °C.
- The floor temperature shows the final temperature of the floor including any offset that is applied.

**TIP:** Offsetting the floor sensor is not required, if the floor temperature measured by the floor sensor and an external device are same. You can set it to 0 °C.

| < Device Details<br>16A Relay    | & |          |      |
|----------------------------------|---|----------|------|
| OPTIONS                          |   | ^        |      |
| Type<br>Floor Heating            |   | (III)    | 1    |
| Name                             |   |          | 1    |
| Underfloor Heating               |   |          |      |
| Living room                      |   | <b>.</b> |      |
| Control Type                     |   |          |      |
| Floor Sensor                     |   |          |      |
| 12K                              |   | ø .      |      |
| Floor Temperature                |   |          |      |
| 28°C<br>Eloor Sensor Offset      |   |          |      |
| 7°C                              |   | - Ø      | ι ΑJ |
| Floor Sensor Upper Limit         |   |          | -    |
| 30°C<br>Elect Septor Lower Limit |   |          |      |
| 10°C                             |   | ø        |      |
| ABOUT                            |   | ^        |      |
| Firmware Version                 |   |          |      |
| Identify                         |   |          |      |
| Delete                           |   |          |      |
|                                  |   | _        | 1    |

#### Setting the floor sensor Upper/Lower limit

Using the Wiser Home app, you can switch on/off the electrical underfloor heater by setting lower/upper temperature limit. This allows you to maintain the floor temperature within the set limits.

To set the floor sensor temperature limit:

- 1. On the Home page, tap
- 2. Tap Devices > Climate > 16A Relay .
- 3. Tap Floor Sensor Upper Limit/ Floor Sensor Lower Limit (A) and set the upper/lower temperature limit.

NOTE:

- Upper limit range is 5 °C to 40 °C.
- Lower limit range is 4 °C to 39 °C.
- 4. Tap OK.

**TIP:** You can select **Disabled**, if setting the floor sensor limit is not required.

| < Device Details<br>16A Relay    | ß |    |     |
|----------------------------------|---|----|-----|
| OPTIONS                          |   | ^  |     |
| Туре                             |   | 16 | 1   |
| Name                             |   | ~  |     |
| Underfloor Heating               |   |    |     |
| Living room                      |   |    |     |
| Control Type                     |   | 1  |     |
| Floor Sensor                     |   | ø  | 1   |
| Floor Temperature<br>28°C        |   | ۲  | 1   |
| Floor Sensor Offset              |   |    | 1   |
| Floor Sensor Upper Limit<br>30°C |   | ø  |     |
| Floor Sensor Lower Limit<br>10°C |   | ø  | PA) |
| ABOUT                            |   | ^  |     |
| Firmware Version                 |   |    |     |
| Identify                         |   |    |     |
| Delete                           |   |    |     |

#### Identifying the device

Using the Wiser Home app, you can identify the Relay from the other available devices in the room. To identify the Relay:

- 1. On the Home page, tap 🕸.
- 2. Tap Devices > 16A Relay > Identify (A) to rename the Relay.

#### NOTE:

- This feature flashes the Relay LED, so you can identify the actual device.
- The Relay LED will continue to flash until you tap OK.

|                                        |   | 1 |
|----------------------------------------|---|---|
| < Device Details                       |   |   |
| 16A Relay                              |   |   |
| 0 &                                    |   |   |
| OPTIONS                                | ^ | 1 |
| Type<br>Heating                        |   |   |
| Name<br>Heating Relay                  |   |   |
| Location<br>Living Room                | ø |   |
| Control Type<br>Fil Pilote             |   |   |
| ABOUT                                  | ^ | 1 |
| Firmware Version<br>Firmware 00.00.000 |   |   |
| Identify                               |   | A |
| Delete                                 |   |   |

### Using the device

#### Setting the room temperature using the app

Using the Wiser Home app, you can adjust, set or boost the room temperature.

**Precondition**: Add a Wiser Room Thermostat in the same room where 16A Relay is located.

To adjust, set or boost the room temperature:

1. On the Home screen, tap  $\mathcal{O}$  from the room tab or **AII** tab.

TIP: The orange flame shows the heating is on.

a. Use the slider control on the right of the screen to adjust the temperature.

**NOTE:** The flame shows that the room temperature is lower than the desired temperature (set point) and so the heating is ON.

b. Tap  $^{\prime} \stackrel{\bullet}{\textcircled{}}$  to set the boost time.

**TIP:** You can Boost the room temperature using the Wiser Room Thermostat center button.

**NOTE:** Boost can be stopped at any time by tapping the  $^{\prime} \mathcal{O}^{\prime}$  and selecting it **off**.

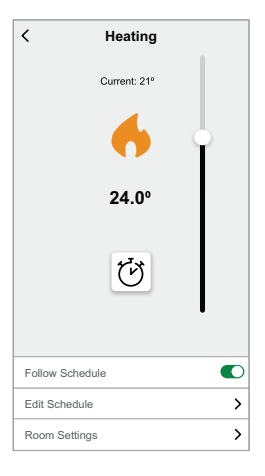

**IMPORTANT:** If you have installed both PowerTag and Relay, you can monitor the powerflow and energy consumption in the **Energy** tab. For more information, refer to Energy view of individual devices.

#### **Emergency Heating**

You can do emergency heating by pressing the Relay Set button when the Hub is not working or the Wiser Home app heating control is not responding.

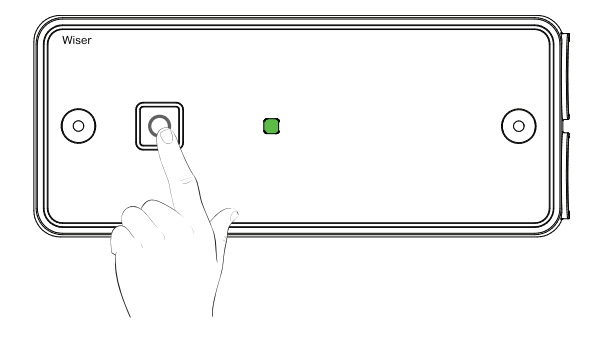

#### **Creating a moment**

Moment allows you to group multiple actions that are usually performed together. By using the Wiser Home app, you can create moments based on your needs. To create a moment:

- 1. On the **Home** page, tap
- 2. Go to **Moments** >  $\bigcirc$  to create a moment.
- 3. Enter the name of the moment (A).

**TIP:** You can choose the cover image that best represents your moment by tapping **•**.

4. Tap Add actions (B) to select the list of devices.

| Close   | Moment Creator        | Save    |   |
|---------|-----------------------|---------|---|
| ē       | Name e.g. Movie Night |         | A |
| Actions |                       | 0 of 60 |   |
|         | Add actions           |         | B |
|         |                       |         |   |
|         |                       |         |   |
|         |                       |         |   |
|         |                       |         |   |
|         |                       |         |   |
|         |                       |         |   |
|         |                       |         |   |
|         |                       |         |   |
|         |                       |         |   |

5. In the Add actions menu, you can select the devices (C).

| Select devices Please select the devices you want to add to this moment. |   |
|--------------------------------------------------------------------------|---|
| All Test Three Heating                                                   |   |
| Test                                                                     | 1 |
| P Rotary dimmer                                                          |   |
| Connected Socket                                                         |   |
| Three                                                                    | Ю |
| Heating I Heater 1                                                       |   |
| Light                                                                    |   |
| 💡 Light 📀                                                                |   |
| Done                                                                     | 1 |

- 6. Once all the device are selected, tap Done.
- 7. On the **Moment creator** page, tap the device to set the condition. For example, select heating.
  - Set the required temperature using sliding bar (D).

| K Back Heating                         | Set             |
|----------------------------------------|-----------------|
| The same setpoint will be used cooling | for heating and |
| G)<br>23.0°                            |                 |

When the desired condition is set, tap Set.

8. Once all conditions are set, tap **Save**.

Once the moment is saved, it is visible on the **Moments** tab. You can tap on the moment to enable it.

#### **Editing a moment**

To edit a moment:

- 1. On the **Home** page, tap
- 2. Go to **Moments**, locate the moment you want to edit and tap  $\checkmark$  (A).
- 3. On the **Moment Editor** page, you can tap each item to change the settings and tap **Save** (B).

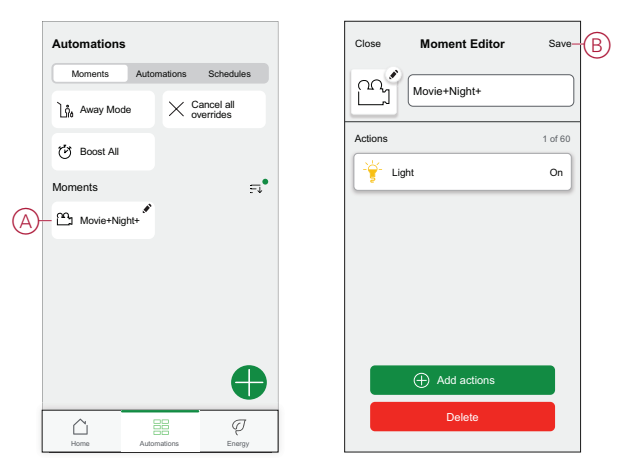

#### **Deleting a moment**

To delete a moment:

- 1. On the **Home** page, tap
- 2. Go to **Moments**, locate the moment you want to delete and tap 🖍 (A).

3. On the Moment Editor page, tap **Delete** (B) and tap **Ok**.

|     | Automations  |             |                       | Close   | Moment Editor | Save    |
|-----|--------------|-------------|-----------------------|---------|---------------|---------|
|     | Moments      | Automations | Schedules             | 00      |               |         |
|     | ຼີ Away Mode | • × °       | ancel all<br>verrides |         | Movie+Night+  |         |
|     | 🕑 Boost All  |             |                       | Actions |               | 1 of 60 |
|     | Moments      |             | <del></del> •         |         | .ight         | On      |
| (A) | Movie+Nig    | ht+         |                       |         |               |         |
|     |              |             |                       |         |               |         |
|     |              |             |                       |         |               |         |
|     |              |             |                       |         |               |         |
|     |              |             |                       |         | Add actions   |         |
|     |              | 88          | ą                     |         | Delete        |         |
|     | Home         | Automations | Energy                |         |               |         |

#### **Creating an automation**

An automation allows you to group multiple actions that are usually done together, triggered automatically or at scheduled times. By using the Wiser app, you can create automations based on your needs. To create an automation:

- 1. On the **Home** page, tap
- 2. Go to **Automation** >  $\bigcirc$  to create an automation.

NOTE: Max. 10 automations can be added.

- 3. Tap If (A) and select any of the following conditions (B):
  - All conditions: This triggers an action only when all conditions are met.
  - Any condition: This triggers an action when at least one condition is met.

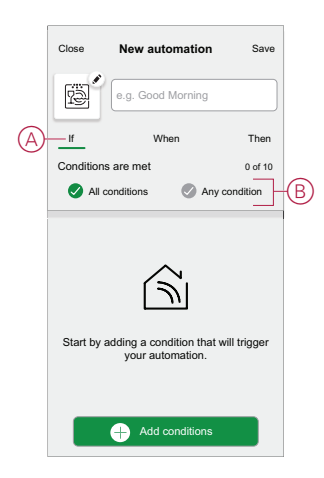

- 4. Tap Add conditions and select any of the following (C):
  - Device status change: Select a device to enable automation.
  - Away Mode: Enable/Disable away mode to trigger an action.
    - **TIP:** Away mode can also be used as a trigger to turn off the lights, dimmer or closing the shutter etc. For more information refer to Away mode.

| ← Add conditions                                           |   |              |
|------------------------------------------------------------|---|--------------|
| Please choose the triggers to activate<br>your automation. |   |              |
| Device status change<br>E.g. if motion is detected         | > |              |
| Away Mode<br>E.g. if away mode is on                       | > | $\mathbb{P}$ |
|                                                            |   |              |
|                                                            |   |              |
|                                                            |   |              |
|                                                            |   |              |
|                                                            |   |              |
|                                                            |   |              |
|                                                            |   |              |
|                                                            |   |              |

5. Tap **Device status change** > **Temperature/Humidity Sensor** > **Temperature**, Set the temperature using sliding bar (D) and select the condition (E) (less than / more than), then tap **Set**.

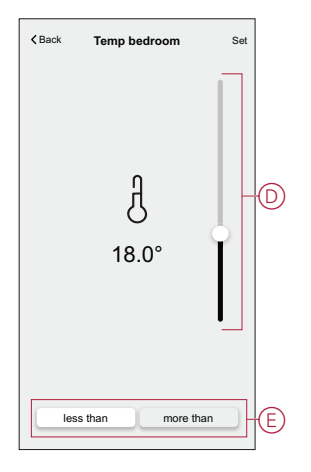

#### NOTE:

- Max. 10 conditions can be added.
- To remove an added condition, swipe left and tap

- To set a specific time for your automation, tap When > Add time and select any of the following (F):
  - Specific time of the day: Sunrise, Sunset, Custom.
  - Period of time: Daytime, Night time, Custom.

| ← Add time                                          |   |
|-----------------------------------------------------|---|
| Specific time of day<br>E.g. at 07:00 or at sunrise | > |
| Period of time<br>E.g. from sunset to sunrise       | > |
|                                                     |   |
|                                                     |   |
|                                                     |   |
|                                                     |   |
|                                                     |   |
|                                                     |   |
|                                                     |   |
|                                                     |   |

#### NOTE:

- Max. 10 entries can be added
- To remove a specific time, swipe left and tap
- 7. To add an action, tap Then > Add an action and select any of the following (G):
  - Control a device: Select a devices that you want to trigger.
  - **Send notification**: Turn on the notification for the automation.
  - Activate a moment: Select the moment that you want to trigger.

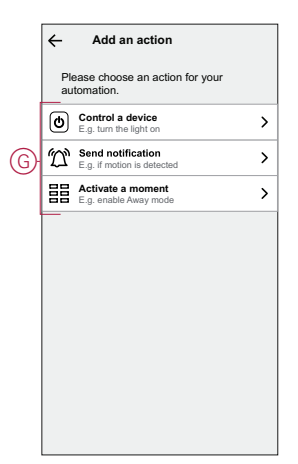

- 8. Tap **Control a device > Heating** and select any of the following (H):
  - Boost: Set the duration to increase the temperature by 2° C.
  - Setpoint: Set the desired temperature.

| ← Select device                                               |   |
|---------------------------------------------------------------|---|
| Please select a device that will activate<br>your automation. |   |
| All Living Room Kitchen Bedroom                               |   |
| Living Room                                                   |   |
| Please choose what you would like to configure                |   |
| Boost                                                         | H |
| Cancel                                                        |   |
|                                                               |   |
|                                                               |   |
|                                                               |   |

9. Tap **Setpoint**, set the required temperature using vertical sliding bar (I), then tap **Set**.

| Heating                    | Set        |
|----------------------------|------------|
| etpoint will be used for h | eating and |
|                            |            |
|                            | Heating    |

#### NOTE:

- Max. 10 actions can be added.
- To remove an action, swipe it left on the action and then tap
- 10. Enter the automation name (J).

You can choose the cover image that represents your automation by tapping

| Close    | New automation                         | Save     |
|----------|----------------------------------------|----------|
| ř.       | e.g. Good Morning                      |          |
| If       | When                                   | Then     |
| Run this | action                                 | 0 of 10  |
| Select   | Jan action that works best automation. | for your |
|          | + Add an action                        |          |

- 11. Tap Save.
  - Once the automation is saved, it is visible on the **Automation** tab.

Using the  $\bigcirc$  (K) you can enable and disable the automation.

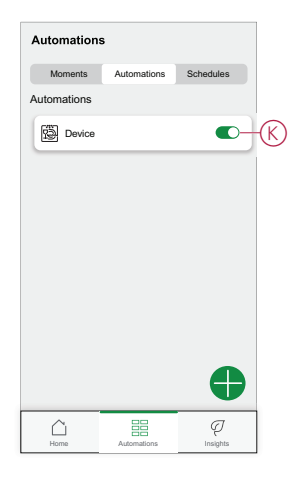

#### **Example of an automation**

This demonstration shows you how to create an automation to turn on the Heating to 20  $^{\circ}$ C when the temperature is less than 18  $^{\circ}$ C.

- 1. Go to **Automation** >  $\bigcirc$  to create an automation.
- 2. To add a condition, tap Add Condition > Device status change > Temperature/Humidity Sensor > Temperature.
- 3. Set the temperature as 18 °C (A) and the condition as **less than** (B) and tap **Set**.

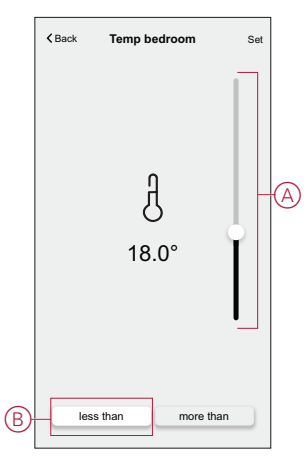

4. Read the information and tap **OK**.

5. To add an action, tap **Then > Add an action > Control a device > Heating > Setpoint**. Set the temperature to 20 °C (C), then tap **Set**.

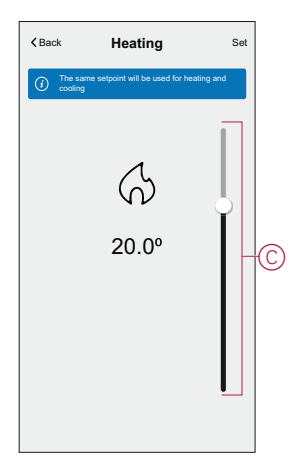

- 6. Read the information and tap **OK**.
- 7. Enter the name of the automation.

**TIP:** You can choose the cover image that represents your automation by tapping

8. Tap Save.

Once the automation is saved, it is visible on the Automation tab.

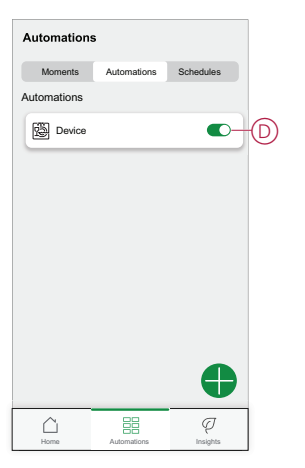

**NOTE:** You can enable or disable saved automations on the **Automations** tab by using  $\bigcirc$  (D).

#### **Editing an automation**

To edit an automation:

- 1. On the **Home** page, tap
- 2. Go to Automation, tap the automation you want to edit.
- 3. On the Edit automation page, you can:
  - Change the icon.
  - Rename the automation.
  - Change/Delete the condition or action.

4. Remove the Condition or Action by swiping it to the left and tapping the **bin** (A).

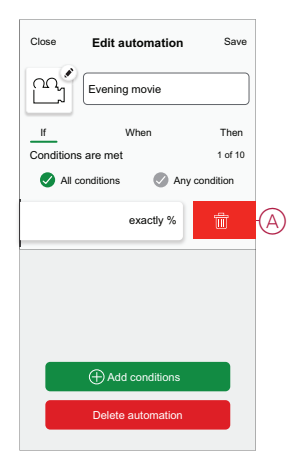

5. Add a new condition or action and then tap Save.

#### **Deleting an automation**

To delete an automation:

- 1. On the **Home** page, tap
- 2. Go to Automation, tap the automation you want to delete .
- 3. On the Edit automation page, tap **Delete Automation** (A) and tap **Ok**.

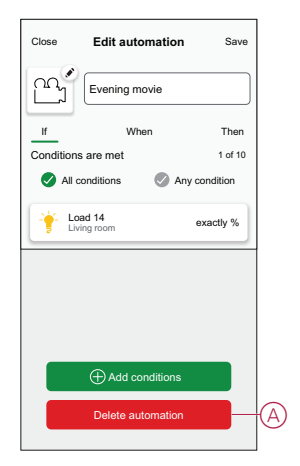

## **Removing the device**

Using the Wiser home app, you can remove the relay from the Wiser system. To remove the relay:

1. On the Home page, tap 🐼.

2. Tap **Devices > 16A Relay > Delete** (A).

| C Device Details<br>16A Relay          |   |   |
|----------------------------------------|---|---|
| 0                                      | ෂ |   |
| OPTIONS                                | ^ |   |
| Type<br>Heating                        | Ű |   |
| Name<br>Heating Relay                  |   |   |
| Location<br>Living Room                | ø |   |
| Control Type<br>Fil Pilote             |   |   |
| ABOUT                                  | ^ |   |
| Firmware Version<br>Firmware 00.00.000 |   |   |
| Identify                               |   |   |
| Delete                                 |   | Q |

## **Resetting the device**

You can reset the Relay to the factory default. It can be reset manually at any time, e.g., when the Hub is replaced. To reset the Relay:

1. Press and hold the Set button for > 20 seconds.

After 15 seconds, the LED flashes red.

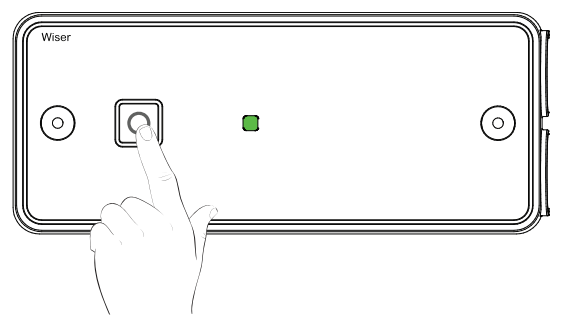

 When the LED stops flashing red, release the Set button. The LED stops flashing upon successful reset of the Relay.

## **LED** indications

#### Normal use

| Status                              | User Interaction | Description                           |
|-------------------------------------|------------------|---------------------------------------|
| Power on                            | *                | Flashing orange                       |
| In connection with the Wifi gateway |                  | Off: heating off Steady               |
|                                     |                  | green: heating on                     |
| Pairing in progress                 | *                | Alternating orange and green flashing |
| Not paired                          | *                | Off: heating off                      |
|                                     | •                | Steady orange: heating on             |

#### Normal use (Continued)

| Degraded mode<br>(no connection with the thermostat or with the<br>gateway) | * | Flashing red: heating off                 |
|-----------------------------------------------------------------------------|---|-------------------------------------------|
|                                                                             |   | Steady red: heating on                    |
| Manual Test / Forcing                                                       | * | Flashing green: heating on due to forcing |

## Troubleshooting

| Symptom                                                                 | Possible cause                                                                                                    | Solution                                                                 |
|-------------------------------------------------------------------------|----------------------------------------------------------------------------------------------------|--------------------------------------------------------------------------|
| The relay displays offline in the app or the LED flashing or solid red. | <ol> <li>Weak or no signal between the Wiser<br/>Hub and the relay.</li> <li>The relay is working in degraded<br/>mode.</li> </ol> | <ol> <li>Check Hub is online.</li> <li>Check signal strength.</li> </ol> |
| The relay is flashing green.                                            | Emergency heat is active.                                                                                                    | Press the button to cancel the emergency heat function.                  |

## **Technical Data**

| Rated voltage:                                                   | 230 V, 50 Hz (AC ONLY)                                                                                                    |  |  |
|------------------------------------------------------------------|----------------------------------------------------------------------------------------------------|--|--|
| Power consumption:                                               | 7.3 W                                                                                                    |  |  |
| Purpose of control:                                              | Electrical Control,                                                                                                    |  |  |
|                                                                  | Manual + Automatic Control, Sensing Control                                                                                                    |  |  |
| Type of load and rated current:                                  | 16 A Resistive or (A3) Inductive Load Circuit for pilot load (FP)                                                                                                    |  |  |
| IP rating:                                                       | IP44                                                                                                    |  |  |
| Terminals and Wiring:                                            | Suitable for conductor sizes                                                                                                    |  |  |
|                                                                  | 1.0 - 2.5 mm <sup>2</sup>                                                                                                    |  |  |
|                                                                  | Insulation strip length 6.5 mm                                                                                                    |  |  |
| Operating Temperature:                                           | 0 °C to 60 °C                                                                                                    |  |  |
| Storage Temperature:                                             | -20 °C to 65 °C                                                                                                    |  |  |
| Class of control:                                                | Class II                                                                                                    |  |  |
| Method of mounting control:                                      | Independently mounted control                                                                                                    |  |  |
| Method of providing earthing control:                            | The control is not earthed Terminals are provided for linking external earthing conductors.                                                                                       |  |  |
| Method of attachment for nondetachable cords:                    | Type Y attachments                                                                                                    |  |  |
| Extent of sensing element: (if installed)                        | External temperature sensor temperature setting range of 5 °C to 30 °C $\pm$ 5%                                                                                                   |  |  |
| Operating Value:                                                 | User variable time control of electrical/heating system (only at system level through Hub controllers)                                                                            |  |  |
| Degree of pollution:                                             | 2                                                                                                    |  |  |
| Rated impulse voltage:                                           | 4 kV                                                                                                    |  |  |
| Ball pressure test:                                              | 115 °C                                                                                                    |  |  |
| Software class:                                                  | A                                                                                                    |  |  |
| Radio Technology/ Frequency:                                     | 2.4 GHz                                                                                                    |  |  |
| Radio signal range:                                              | 30 m in free space                                                                                                    |  |  |
| Maximum radio frequency power transmitted:                       | +13 dBm (20 mW)                                                                                                    |  |  |
| Product dimensions: (H x W x D)                                  | 162 x 67 x 30 mm                                                                                                    |  |  |
| Communication protocol:                                          | Zigbee 3.0 certified                                                                                                    |  |  |
| Compatible floor sensors in case of electric underfloor heating: | <ul> <li>33kΩ Schneider Electric Reference MTN616790</li> <li>33kΩ Eberle Reference F193720</li> <li>15kΩ Devi Reference 140F1091</li> <li>10kΩ Elko Reference 5491605</li> </ul> |  |  |

## Compliance

# **Compliance information for Green Premium products**

Find and download comprehensive information about Green Premium products, including RoHS compliance and REACH declarations as well as Product Environmental Profile (PEP) and End-of-Life instructions (EOLI).

https://checkaproduct.se.com/

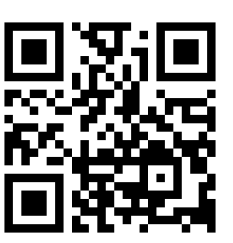

#### **General information about Green Premium products**

Click the link below to read about Schneider Electric's Green Premium product strategy.

https://www.schneider-electric.com/en/work/support/green-premium/

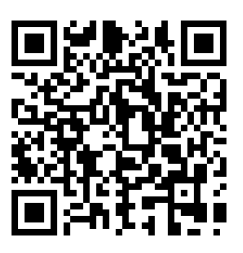

#### **Trademarks**

This guide makes reference to system and brand names that are trademarks of their relevant owners.

- Zigbee<sup>®</sup> is a registered trademark of the Connectivity Standards Alliance.
- Apple® and App Store® are brand names or registered trademarks of Apple Inc.
- Google Play<sup>™</sup> Store and Android<sup>™</sup> are brand names or registered trademarks of Google Inc.
- Wi-Fi<sup>®</sup> is a registered trademark of Wi-Fi Alliance<sup>®</sup>.
- Wiser™ is a trademark and the property of Schneider Electric, its subsidiaries and affiliated companies.

Other brands and registered trademarks are the property of their respective owners.

Schneider Electric 35 rue Joseph Monier 92500 Rueil Malmaison France

+ 33 (0) 1 41 29 70 00

www.se.com

As standards, specifications, and design change from time to time, please ask for confirmation of the information given in this publication.

© 2021 – 2023 Schneider Electric. All rights reserved. DUG\_Wiser 16A Relay for Temperature Control\_WH-03